快速指南

# VISUCAM 安全更新 ("PrintNightmare")

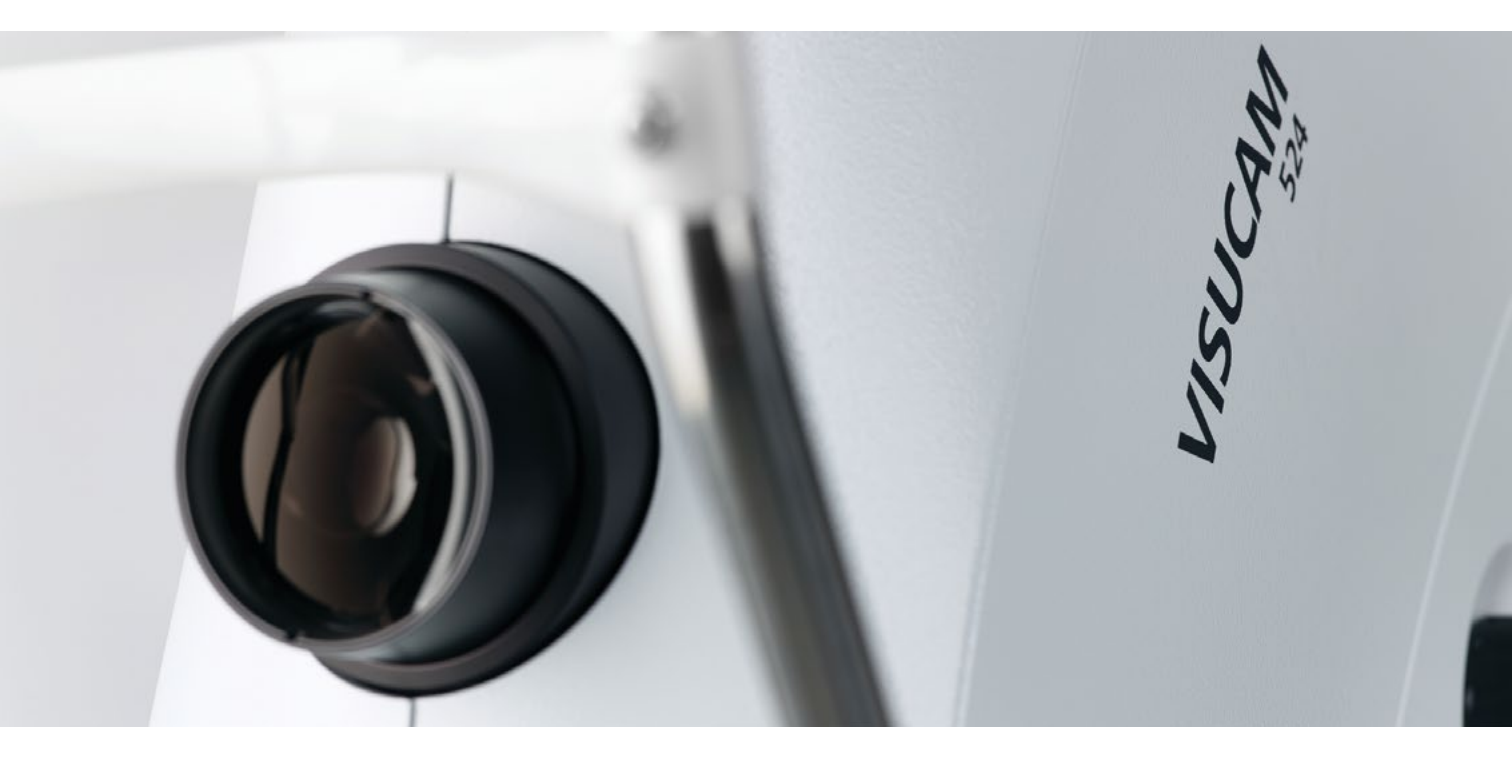

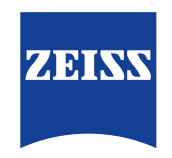

Seeing beyond

# VISUCAM 安全更新 ("PrintNightmare")

请注意:本文档不得替代设备随附的用户手册。

## 关于更新

"PrintNightmare" 是一个会影响安装有微软 Windows 操作系统的设备的安全漏洞。据微软证实,"当 Windows Print Spooler 服务以特定权限执行不允许的文件操作时,存在一个与远程代码执行相关的安全漏洞。攻击者可利用此安全漏洞 使用系统权限执行任意代码。然后可以安装程序,显示、更改或删除数据,或创建用户权限不受限制的新帐户。"

虽然 "PrintNightmare" 不会影响 ZEISS VISUCAM 224、VISUCAM 524、VISUCAM 200、VISUCAM 500、VISUCAM PRO NM 或 VISUCAM NM/FA 的安全性和功能性,但我们仍为 ZEISS VISUCAM 提供安全更新 (补丁),以修复 "PrintNightmare"安全漏洞。

#### 所需储存载体

VISUCAM 224, 524: U盘——任意类型/存储容量 VISUCAM 200, 500, PRO NM, NM/FA: CD-R (空)

### 准备工作

- 下载 "CVE-2021-34527.zip" 压缩文件
- 针对 VISUCAM 224/524: 解压zip文件并将内容直接保存到U盘根目录下 zip文件已采用密码保护。密码为 "PrintNightmare"
- 针对 VISUCAM 200, 500, PRO NM, NM/FA: 解压zip文件并将内容直接保存到 CD 的根目录下 zip文件已采用密码保护。密码为 "PrintNightmare"
- 移除通过 USB 连接的所有外部设备
- 拔下网线

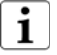

请在系统启动后立即执行更新, 以免出现丢失最新患者数据的风险。

### 如何在 ZEISS VISUCAM 上安装更新

| VISUCAM 524 - Patient               | Manager                      |
|-------------------------------------|------------------------------|
| File Tools Help                     |                              |
| Patient manager<br>Image capture    | 3 03                         |
| Image viewer                        | risits                       |
| Printer setup                       | Import patient               |
| Print preview<br>Print              | Search                       |
| Import image files                  | All patients                 |
| Export image files<br>Delete images | 85429220<br>2286727<br>I7fDE |
| User manager<br>Screen saver Ctrl+S | A3421Yx                      |
| System                              |                              |
| Logout                              |                              |
| Exit                                |                              |

1. 开启 VISUCAM。

- 将包含有已下载更新的U盘 (VISUCAM 224/524)
   连接至 VISUCAM,或插入包含有已下载更新的
   CD (VISUCAM200, 500, PRO NM 2, NM/FA 2)。
   在设备上通过U盘安装可能需要一些时间。
- 3. 点击 "File" > "System"。

| ок     |
|--------|
| Cancel |
|        |

4. 输入系统密码。

| Stand alone                                      |                                                                                                    |
|--------------------------------------------------|----------------------------------------------------------------------------------------------------|
| Integrated into DICOM network (broker interface) | Network broker configuration                                                                          |
| Integrated into EMR network (file interface)     | File configuration                                                                                    |
| Regional settings                                | Update FTP configuration                                                                              |
|                                                  |                                                                                                    |
| Network                                          |                                                                                                    |
| Printer                                          | Configuration and network settings may<br>only be changed by an experienced network<br>administrator. |
| Printer Keyboard                                 | Configuration and network settings may<br>only be changed by an experienced network<br>administrator. |

|             |                   | _          |      |        |                  |
|-------------|-------------------|------------|------|--------|------------------|
| VISUCAM ne  | twork integration |            |      |        |                  |
| Stand alon  | e                 |            |      |        |                  |
| Open        |                   |            |      |        | 3                |
| Files       |                   |            |      |        |                  |
| Files       |                   | <u> </u>   |      |        | -                |
| PrintNigh   | tmare-FIX.exe     | )          |      |        |                  |
|             |                   |            |      |        |                  |
|             |                   |            |      |        |                  |
|             |                   |            |      |        |                  |
|             |                   |            |      |        |                  |
|             |                   |            |      |        |                  |
|             |                   |            |      |        |                  |
|             |                   |            |      |        |                  |
|             |                   |            |      |        |                  |
| File name : | PrintNightmar     | re-FIX.exe |      | ок     | 7                |
| File name : | PrintNightmar     | re-FIX.exe |      | ОК     | $\sum$           |
| File name : | PrintNightmar     | re-FIX.exe | <br> | Cancel | $\sum_{i=1}^{n}$ |
| File name : | PrintNightman     | re-FIX.exe |      | OK     | $\sim$           |
| File name : | PrintNightman     | re-FIX.exe |      | Cancel | $\sim$           |
| File name : | PrintNightman     | re-FIX.exe | 04   | Cancel |                  |

ADA
 Appendix a second and a second and a second

5. 在 "System" 窗口中点击 "Update"。

- 6. 选择包含有 "PrintNightmare-FIX.exe" 文件名的更新 文件。
- 7. 点击 "OK"。

- 8. 现在,将根据您所使用的操作系统打开不同的安装窗口。
- 9. 安装完毕后, 点击 "OK" (或者另一个确认字段, 具体取决于操作系统)。

| System                                         |              |                                                  |
|------------------------------------------------|--------------|--------------------------------------------------|
| VISUCAM network integration                    |              |                                                  |
| Stand alone                                    |              |                                                  |
| C Integrated into DICOM network (broker interf | ace)         | Network broker configuration                     |
| C Integrated into EMR network (file interface) |              | File configuration                               |
| Windows control settings                       | Othe         | Update                                           |
| Network                                        | Conf         | iguration and network settings may               |
| Printer                                        | only<br>admi | be changed by an experienced network inistrator. |
| Keyboard                                       |              |                                                  |
| Mouse                                          | (            | OK Cancel                                        |
|                                                |              |                                                  |

| /ISUCAM 524 - Patient<br>File Tools Help | Manager        |
|------------------------------------------|----------------|
| Patient manager<br>Image capture         | 3 🗳            |
| Image viewer                             | risits         |
| Printer setup                            | Import patient |
| Print preview                            | Delete         |
| Print                                    | Search         |
| Import image files                       | All patients   |
| Export image files                       | 85429220       |
| Delete images                            | 2286727        |
| 1.1                                      | 17fDE          |
| Oser manager                             | A3421 YX       |
| Screen saver Ctrl+S                      | _              |
| System                                   |                |
| Logout                                   |                |
| Exit                                     |                |

10. 如要关闭仍然打开的 "System" 窗口, 请点击 "OK"。

11. 安装过程结束后, 必须手动重启系统。为此, 请点击 "File" > "Exit"。

| tivate desired action                                                         |  |
|-------------------------------------------------------------------------------|--|
| Export all images from today to default folder<br>C Subfolder includes name/D |  |
| C Bubfolder includes date                                                     |  |
| R No subfolders                                                               |  |
| Delete all exported images Delete all images older than                       |  |
| 23/05/2016 -                                                                  |  |
|                                                                               |  |

Exit

- Choose an option for shutdown-

C Exit and turn off

• Exit and restart

OK

12. 打开 "Automatic functions..." 窗口。请点击 "Continue" 继续而不做任何更改。

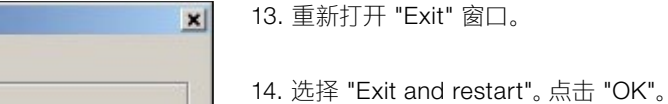

| /ersion:        |            |                                    | 2015 |
|-----------------|------------|------------------------------------|------|
| Release:        |            | 6.0.5 55276                        |      |
| Build Date:     |            | 2017-09-25                         |      |
| Database:       |            | 1, 0, 0, 3                         |      |
| Device Serial I | D:         | 1138605                            |      |
| Zeiss AutoMap   | <b>)</b> : | 1, 0, 0, 1                         |      |
| Language Pac    | kage:      | 6.0.5 55276                        |      |
| Firmware:       | VISUC      | AM ver. 6.0.3.42765 02/10/16       |      |
| Base Image:     | FM331      | 13 version 1.16 - CVE-2021-34527 - | >    |

Cancel

15. 请在设备重启后验证补丁安装是否成功。如要检查更新 是否安装成功, 请点击 "Help" > "About"。检查 Base Image 的版本名称后缀是否为 "CVE-2021-34527"。

欲了解更多专家视频、帮助文档以及常见 问答, 请访问 ZEISS Product Insights。

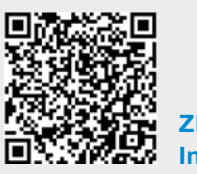

ZEISS Product Insights 网站

#### Carl Zeiss Meditec AG

Göschwitzer Strasse 51-52 07745 Jena, 德国 www.zeiss.com/med info.meditec@zeiss.com 000000-2133-713-AddGA02-CN-260821